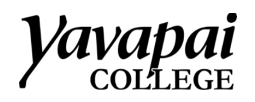

How to Create a Digital Signature in Adobe

1. Double click the field that should be digitally signed.

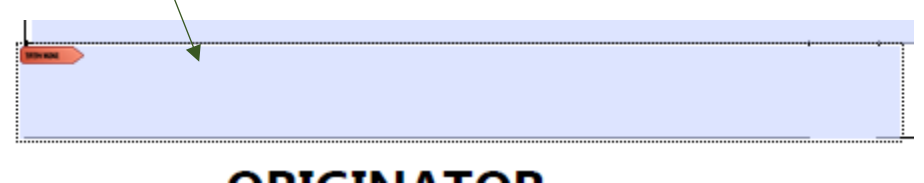

2. Click Configure New Digital ID

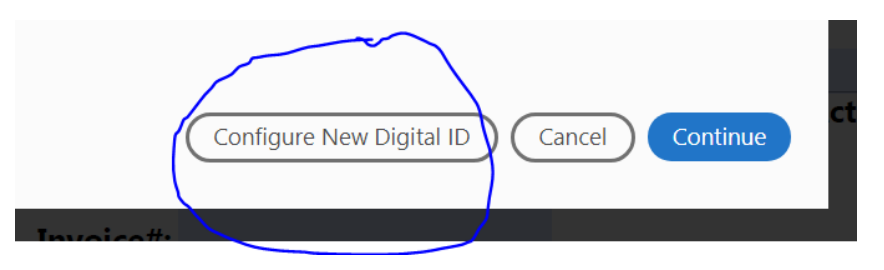

3. Verify that **Create a new Digital ID** is selected and click **Continue**.

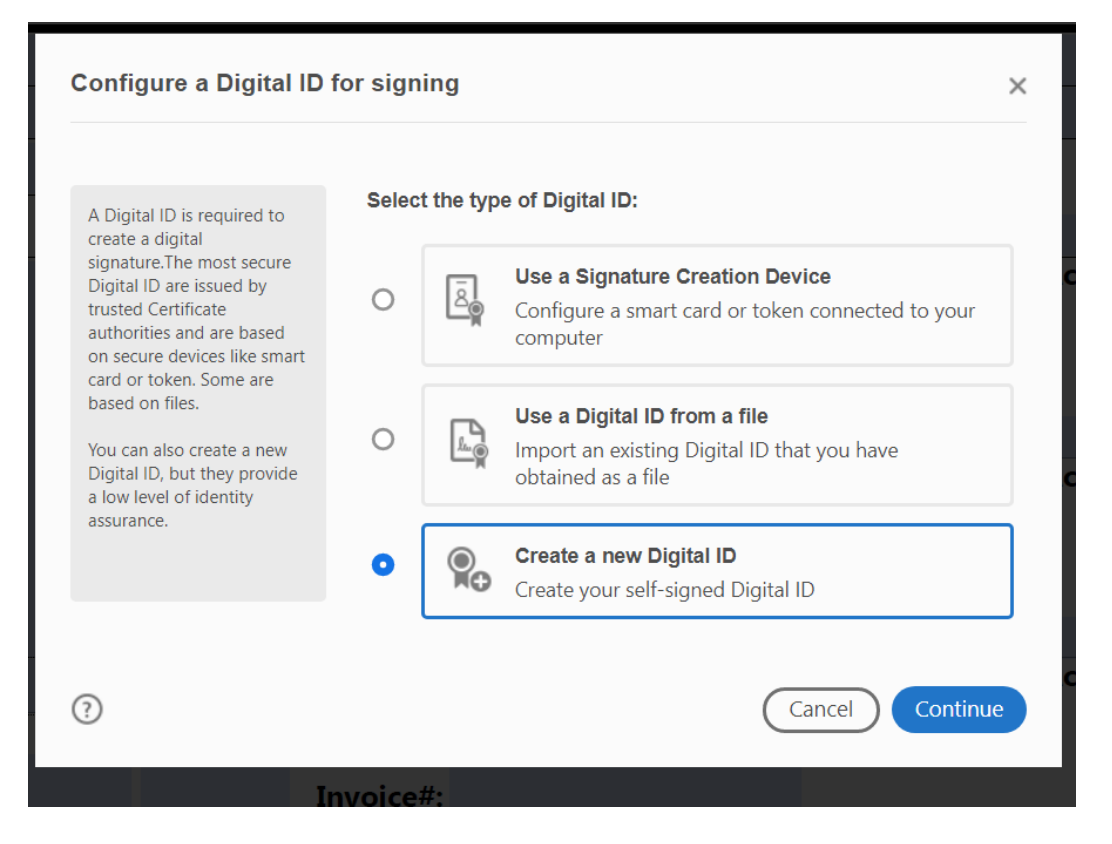

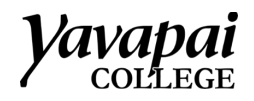

## 4. Select Save to File and click Continue.

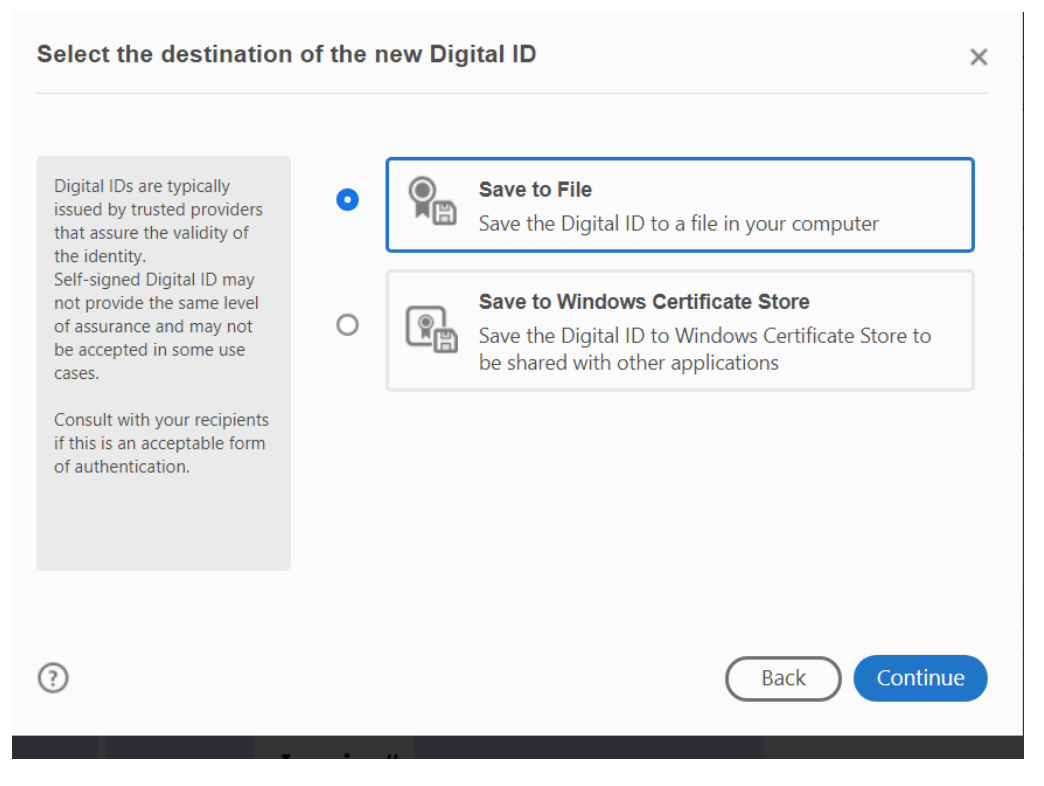

5. Enter your information. Name and email address are required. Click Continue

| Create a self-signed D                                                                                                    | igital ID                                                                                                    |                                                                                                    | ×        |
|----------------------------------------------------------------------------------------------------|----------------------------------------------------------------------------------------------------|----------------------------------------------------------------------------------------------------|----------|
| Enter the identity<br>information to be used for<br>creating the self-signed<br>Digital ID.<br>Digital IDs that are self-<br>signed by individuals do not<br>provide the assurance that<br>the identity information is<br>valid. For this reason they<br>may not be accepted in<br>some use cases. | Name<br>Organizational Unit<br>Organization Name<br>Email Address<br>Country/Region<br>Key Algorithm<br>Use Digital ID for | Demo Person<br><i>Enter Organizational Unit</i><br><i>Enter Organization Name</i><br>demo@yc.edu<br>US - UNITED STATES<br>2048-bit RSA<br>Digital Signatures |          |
| 0                                                                                                    |                                                                                                    | Back                                                                                                    | Continue |

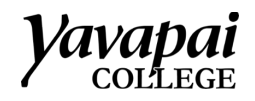

6. Click **Browse** and choose where you want to save the signature. We recommend saving it to your Z Drive, so you can access it from any computer. Then click **Save**.

| ave the self-signed D                                                                                            | ligital ID to a file                            | ×                                                                        |  |  |
|----------------------------------------------------------------------------------------------------|-------------------------------------------------|--------------------------------------------------------------------------|--|--|
| Add a password to protect                                                                                        | Your Digital ID will be saved at the follow     | ving location :                                                          |  |  |
| the private key of the<br>Digital ID. You will need this<br>password again to use the<br>Digital ID for signing. | C:\Users\ \AppData\Roaming\Adobe\Acrobat Browse |                                                                          |  |  |
| Save the Digital ID file in a<br>known location so that you<br>can copy or backup it.                            | Apply a password to protect the Digital ID:     |                                                                          |  |  |
|                                                                                                    | •••••                                           | Please Note: this process saves the                                      |  |  |
|                                                                                                    | Confirm the password:                           | digital signature in a password                                          |  |  |
|                                                                                                    |                                                 | protected file. You can re-use this signature on multiple PDFs for a set |  |  |
|                                                                                                    |                                                 | period of time.                                                          |  |  |
|                                                                                                    |                                                 |                                                                          |  |  |
| ?)                                                                                                    |                                                 | Back Save                                                                |  |  |

The next time you need to insert a digital signature, follow Step 1, verify your signature is selected, and click **Continue**. At the next screen verify that the information is correct and click **Sign**.

| Sign with a Digital ID                                                                                                    | ×                                                                                                    |                                                                                                    |
|----------------------------------------------------------------------------------------------------|----------------------------------------------------------------------------------------------------|----------------------------------------------------------------------------------------------------|
| Choose the Digital ID that you want to use for signing:   • Image: Choose the Digital ID that you want to use for signing:   • Image: Choose the Dimage: Choose the Dimage: C | Refresh<br>View Details                                                                                 |                                                                                                    |
|                                                                                                    | Please Note: after you cli<br>save the PDF to your com<br>to sign it. After you save<br>to save a copy. | ck "sign" you will be prompted to<br>iputer. You will have to save the file<br>it you can delete it if you don't want |
| ? Configure New Digita                                                                                                    | al ID Cancel Continue                                                                                   |                                                                                                    |